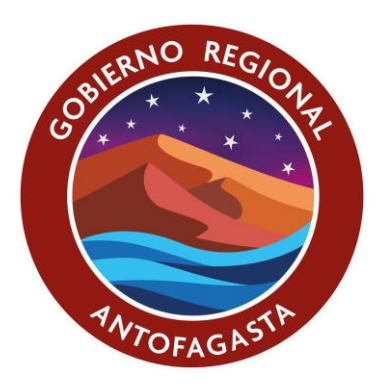

# MANUAL DE POSTULACIÓN FNDR 7% FONDOS CONCURSABLES AÑO 2022 WWW.GOREANTOFAGASTA.CL

**GOBIERNO REGIONAL DE ANTOFAGASTA** 

# ÍNDICE

| I. INTRODUCCIÓN                    | 3  |
|------------------------------------|----|
| II. INGRESO Y CREACIÓN DE USUARIO  | 3  |
| III. SELECCIÓN DE LÍNEA A POSTULAR | 4  |
| IV. CREACIÓN DEL PROYECTO          | 8  |
| V. PROCESO DE ADMISIBILIDAD        | 22 |
| VI. RECOMENDACIONES                | 23 |

#### I. INTRODUCCIÓN

Las organizaciones que deseen presentar iniciativas a subvención de los fondos concursables F.N.D.R. 7% deberán realizarlo por el sistema de postulación en línea disponible en el sitio web www.concursosregionantofagasta.cl

El sitio web será el único medio donde se podrán recibir las postulaciones para el año en curso, sin excepciones, lo que está en concordancia con lo indicado en las bases generales del año 2022, aprobadas por Contraloría General de la República.

**IMPORTANTE:** Es requisito estar registrado en el sistema para poder postular a los fondos. Si aún no realiza este proceso, no podrá participar en el concurso. Recuerde que los datos de usuario y contraseña son de la institución y no de un tercero.

#### II. INGRESO Y CREACIÓN DE USUARIO

- 1. Si es primera vez que postula a los Fondos Concursables del Gobierno Regional de Antofagasta a través de nuestra página web, deberá ingresar a "Regístrese aquí" (flecha verde), donde deberá ingresar los datos de la institución y su directiva.
- Si no es primera vez que postula a través de la página web, pero no recuerda la contraseña, deberá ingresar a "Recuperar contraseña" (flecha roja), será dirigida la contraseña al correo electrónico que la institución tiene inscrita en la página.

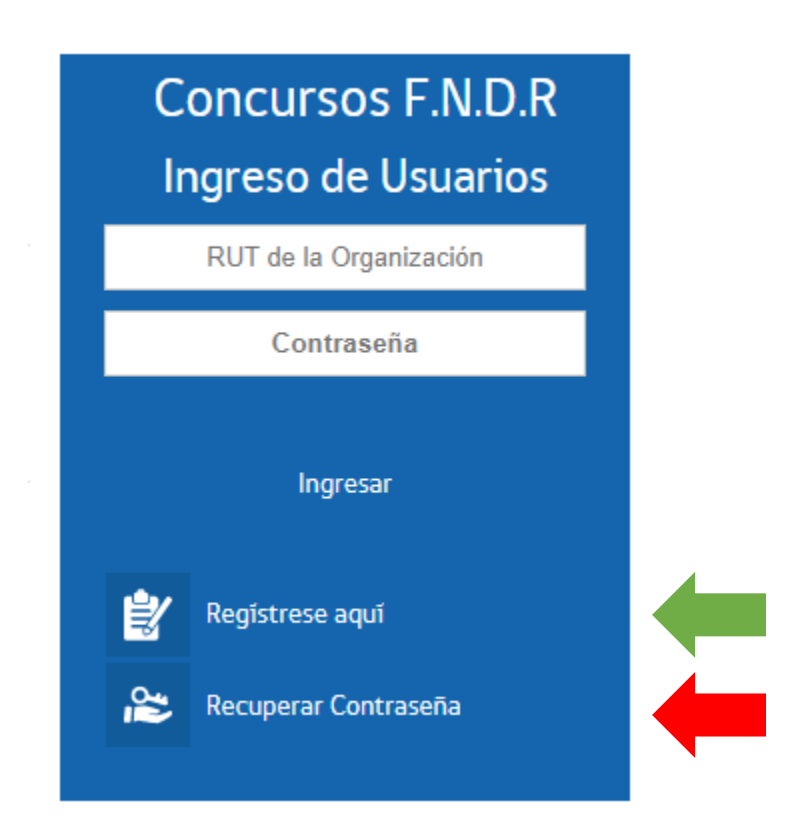

En caso de que el correo electrónico registrado en la página web no corresponda y fueron agotadas todas las opciones para tener acceso a dicho correo electrónico, deberá remitir un correo electrónico a parenas@goreantofagasta.cl con el asunto **"Recuperar contraseña para postular a concursos 2022"** con la siguiente información:

- 1. Indicar en correo electrónico las causales por las que se hace imposible recuperar la contraseña,
- 2. Remitir documento con personalidad jurídica vigente,
- 3. Nombre de la institución,
- 4. RUT de la institución,
- 5. Nombre representante legal,
- 6. Teléfono de contacto de representante legal,
- 7. Correo anterior (con el que no pueden ingresar),
- 8. Nuevo correo institucional (el que se habilitará para concurso).

Posterior a ello, la Unidad de Informática del Gobierno Regional de Antofagasta, le hará llegar una nueva contraseña para ingresar a la página web www.concursosregionantofagasta.cl .

#### III. SELECCIÓN DE LÍNEA A POSTULAR

Para el año 2022 todas las organizaciones podrán postular a una de las 6 líneas disponibles para el año en curso, es menester señalar que postular a más de una los dejaría inmediatamente inadmisibles como institución.

| Concurso Cultura 2022                                                               | Deporte 2022                                                                       | Seguridad Ciudadana 2022           | Medio Ambiente 2022                |
|-------------------------------------------------------------------------------------|------------------------------------------------------------------------------------|------------------------------------|------------------------------------|
| Plazo postular 28/07/2022 23:59:00                                                  | Plazo postular 28/07/2022 23:59:00                                                 | Plazo postular 28/07/2022 23:59:00 | Plazo postular 28/07/2022 23:59:00 |
| Nueva Postulación                                                                   | Nueva Postulación                                                                  | Nueva Postulación                  | Nueva Postulación                  |
| Adulto Mayor Activo 2022<br>Plazo postular 28/07/2022 23:59:00<br>Nueva Postulación | Social e Inclusión 2022<br>Plazo postular 28/07/2022 23:59:00<br>Nueva Postulación |                                    |                                    |

tor fondos concursables 60% ENDP de la región de Antofagasta, revise detalladamente cada uno de los concursos dispuestos para tales efect

Será responsabilidad de la institución decidir la línea y que el proyecto que deseen postular, se ajuste a las bases y lineamientos establecidos para cada uno de ellos.

Si usted pincha sobre "NUEVA POSTULACIÓN" en cualquiera de las líneas, iniciará el proceso de llenado de datos e información del proyecto que desea postular al concurso abierto.

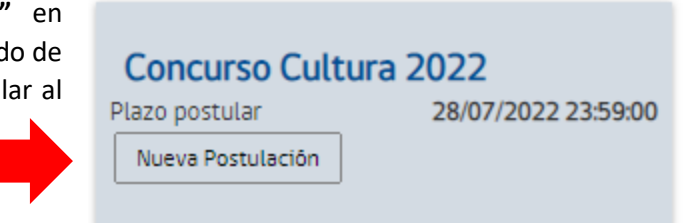

Según la línea que seleccione, se desplegará una ventana con todas las subcategorías que tiene cada uno de los concursos, en la que deberá elegir solo una de ellas e indicar el nombre del proyecto, lo que se visualmente verá de la siguiente manera:

#### 1. <u>Cultura</u>

Nueva Postulación Cultura

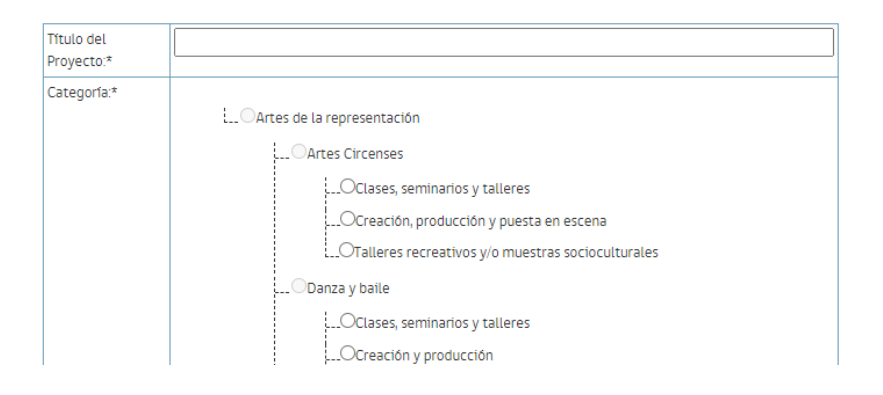

#### 2. Deporte

Nueva Postulación Deporte

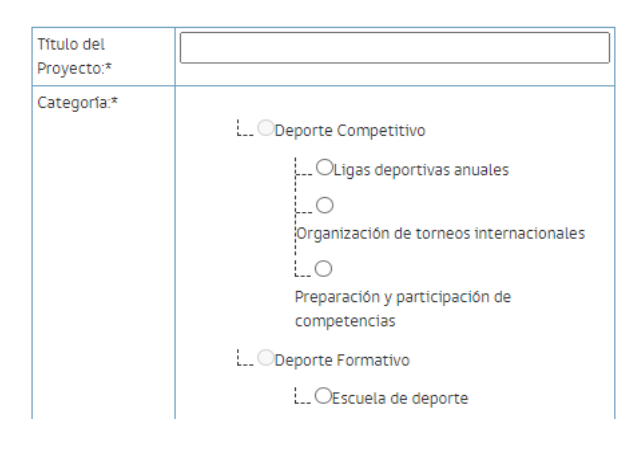

#### 3. Seguridad ciudadana

Nueva Postulación Seguridad Ciudadana

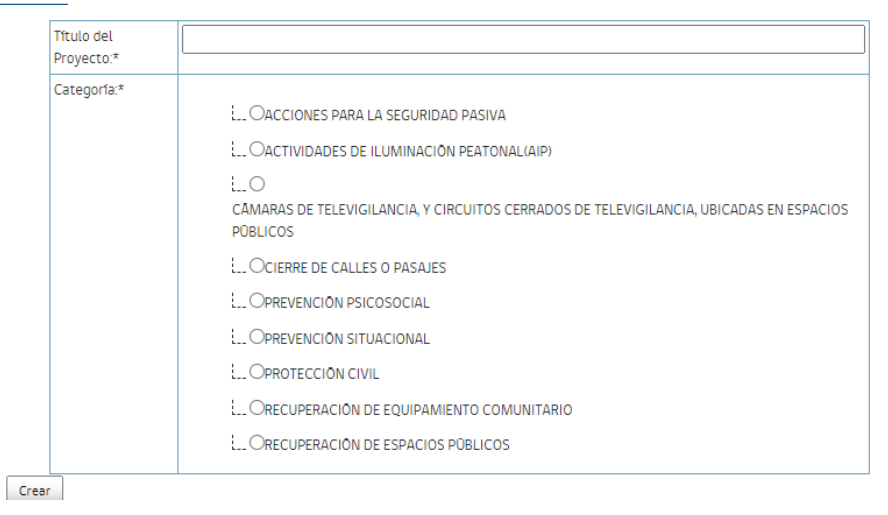

#### 4. Medio ambiente

Nueva Postulación Medio Ambiente

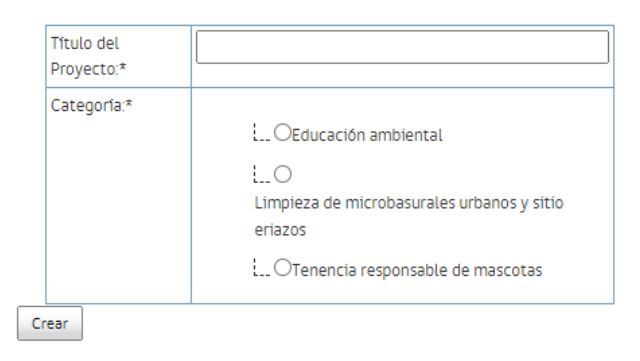

#### 5. Adulto mayor

Nueva Postulación Adulto Mayor Activo

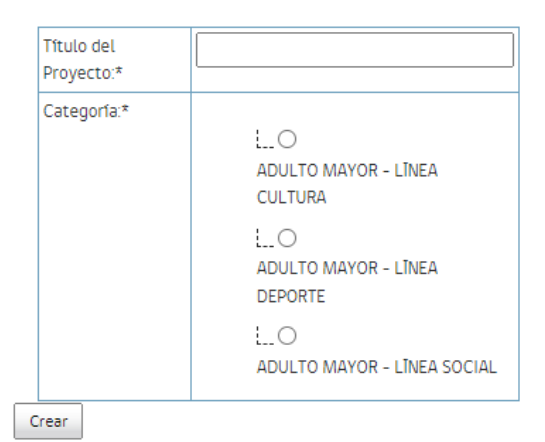

### 6. Social e inclusión

Nueva Postulación Social e Inclusión

| Título del<br>Proyecto:* |                                                                                                    |
|--------------------------|----------------------------------------------------------------------------------------------------|
| Categoría:*              | CINEA SOCIAL     OApoyo a grupos vulnerables     Ocapacitaciones o talleres laborales y/formativos     O     Fortalerimiento de canacidad en territorios organizaciones y orunos                                                                                                    |
|                          | University of the second second se |
|                          | OAcceso a la salud de grupos vulnerables<br>OAcoso escolar<br>OEjercicio de derechos                                                                                                    |
|                          | L. OViolencia intrafamiliar<br>L. OLĪNEA SOCIAL -INCLUSION<br>L. OInclusión social<br>L. ORondas médicas - grupos vulnerables                                                                                                    |

En las ventanas que se vislumbran, usted podrá incorporar en campo de llenado el **TÍTULO DEL PROYECTO** y seleccionar la **CATEGORÍA** a la cual desea postular su iniciativa.

Una vez llenado el campo de título y seleccionada la categoría, deberá pinchar en **CREAR**, donde el sistema lo guiará a los siguientes pasos de llenado.

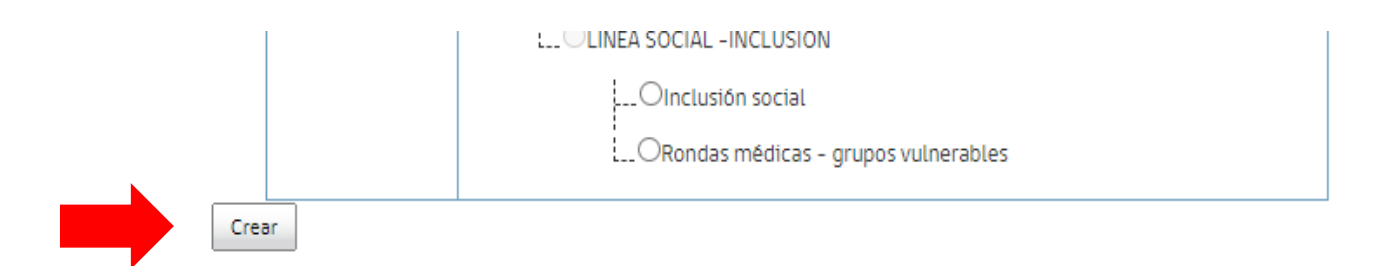

**NOTA:** El sistema le permitirá ir avanzando de forma alternada, **GUARDAR** por partes e ir trabajando en períodos distintos (horas o días diferentes), ya que se guarda en su propia plataforma, en caso que deseen trabajar de dicha manera.

Asimismo, podrá ir visualizando cada etapa que esté trabajando en línea al seleccionar la opción **PREVISUALIZAR**.

Para poder visualizar, Guardar o Cerrar etapa su proyecto, podrá pinchar en los botones que se

Previsualizar 🔾

Guardar 🔚

Cerrar 区

encuentran al pie, sector izquierdo de la pantalla.

También debe tener presente que el sistema marcará con un **ASTERISCO ROJO** \* cada campo que debe ser llenado o seleccionado **OBLIGATORIO.** 

Recuerde que cada línea, sus categorías y subcategorías tienen montos específicos y los recursos solicitados en el proyecto, no pueden superar los montos establecidos en las Bases Generales de los Fondos Concursables FNDR 7% año 2022.

#### IV. CREACIÓN DEL PROYECTO

| Proyecto                      | _                  |                           |                                               |                    |                                         |                     |                                                    |                            |                                        |                           |                                          |      |                                    |            |                       |
|-------------------------------|--------------------|---------------------------|-----------------------------------------------|--------------------|-----------------------------------------|---------------------|----------------------------------------------------|----------------------------|----------------------------------------|---------------------------|------------------------------------------|------|------------------------------------|------------|-----------------------|
| AQUÍ A                        | APARECE            | EL NOMB                   | RE DEL PR                                     | OYECTO             |                                         | · · · ·             |                                                    |                            |                                        |                           |                                          |      |                                    |            |                       |
|                               |                    |                           |                                               |                    |                                         |                     |                                                    |                            |                                        | QUE                       | DAN                                      | 17   | 11                                 | 07         | 34                    |
|                               |                    |                           |                                               |                    |                                         |                     |                                                    |                            |                                        |                           |                                          | DÍAS | HORAS                              | MINUTOS    | SEGUNDOS              |
| Datos de<br>la<br>institución | Datos<br>bancarios | Nombre<br>del<br>proyecto | Objetivos y<br>descripción<br>del<br>proyecto | Actividades        | Periodo de<br>Ejecución y<br>cronograma | Tipo de<br>proyecto | Número de<br>beneficiarios<br>y/o<br>participantes | Alcance<br>del<br>proyecto | Descripción<br>del plan de<br>difusión | Presupuesto<br>solicitado | Aportes<br>propios<br>y/o de<br>terceros | s    | Total de<br>recursos<br>olicitados | Doc<br>sol | cumentos<br>licitados |
|                               |                    |                           |                                               |                    |                                         | Valida              | ır y Postular                                      |                            |                                        |                           |                                          |      |                                    |            |                       |
| Nombre Te                     | sorero/a*          |                           |                                               | Nombre*            |                                         |                     |                                                    |                            |                                        |                           |                                          |      |                                    |            |                       |
|                               |                    |                           | 1                                             | RUT*               |                                         |                     |                                                    |                            |                                        |                           |                                          |      |                                    |            |                       |
|                               |                    |                           |                                               | Correo Electrónico | (E-mail)*                               |                     |                                                    |                            |                                        |                           |                                          |      |                                    |            |                       |
|                               |                    |                           |                                               | Teléfono*          |                                         |                     |                                                    |                            |                                        |                           |                                          |      |                                    |            |                       |

Creado el Título del proyecto y seleccionada la categoría, usted podrá ver los demás ítems de llenado de información y datos de su proyecto, que son las siguientes viñetas:

#### 1. Datos de la institución

Deberá indicar datos del tesorero, quien asume encargado del proyecto y nombre de la institución que otorga la personalidad jurídica.

| Datos de<br>Institución    | Datos<br>bancarios      | Nombre del<br>proyecto | Objetivo<br>general,<br>objetivos<br>específicos y<br>descripción<br>del proyecto | Actividades           | Periodo de<br>Ejecución y<br>cronograma | Tipo de<br>proyecto | Número de<br>beneficiarios<br>y/o<br>participantes | Alcance del<br>proyecto | Descripción<br>del plan de<br>difusión | Presupuesto<br>solicitado | Aportes en<br>dinero y/o<br>bienes<br>valorados<br>propios y/o de<br>terceros | Total de<br>recursos<br>solicitados | Documentos<br>Solicitados | Validar y<br>Postular |
|----------------------------|-------------------------|------------------------|-----------------------------------------------------------------------------------|-----------------------|-----------------------------------------|---------------------|----------------------------------------------------|-------------------------|----------------------------------------|---------------------------|-------------------------------------------------------------------------------|-------------------------------------|---------------------------|-----------------------|
| Nombre Tesor               | rero/a*                 |                        |                                                                                   | Nombre*               |                                         |                     | Juanito Pérez                                      |                         |                                        |                           |                                                                               |                                     |                           |                       |
|                            |                         |                        |                                                                                   | RUT*                  |                                         |                     | 16.033.596-3                                       |                         |                                        |                           |                                                                               |                                     |                           |                       |
|                            |                         |                        |                                                                                   | Correo Electrónico (E | -mail)*                                 |                     | dasdasd@dasda.com                                  |                         |                                        |                           |                                                                               |                                     |                           |                       |
|                            |                         |                        |                                                                                   | Teléfono*             |                                         |                     | 999999999                                          |                         |                                        |                           |                                                                               |                                     |                           |                       |
|                            |                         |                        |                                                                                   | Dirección*            |                                         |                     | Antofagasta 123                                    |                         |                                        |                           |                                                                               |                                     |                           |                       |
|                            |                         |                        |                                                                                   | Sexo*                 |                                         |                     | Mujer                                              |                         | ×                                      |                           |                                                                               |                                     |                           |                       |
|                            |                         |                        |                                                                                   | Género*               |                                         |                     | Femenino                                           |                         | ~                                      |                           |                                                                               |                                     |                           |                       |
|                            |                         |                        |                                                                                   |                       |                                         |                     |                                                    |                         |                                        |                           |                                                                               |                                     |                           |                       |
| Encargado de               | proyecto (puede         | ser el mismo repi      | resentante                                                                        | Nombre*               |                                         |                     | Juanita Pérez                                      |                         |                                        |                           |                                                                               |                                     |                           |                       |
| legal)*                    |                         |                        |                                                                                   | RUT*                  |                                         |                     | 16.033.596-3                                       |                         |                                        |                           |                                                                               |                                     |                           |                       |
|                            |                         |                        |                                                                                   | Correo Electrónico (E | -mail)*                                 |                     | djshajsd@jhdkjasd.com                              |                         |                                        |                           |                                                                               |                                     |                           |                       |
|                            |                         |                        |                                                                                   | Teléfono*             |                                         |                     | 999999999                                          |                         |                                        |                           |                                                                               |                                     |                           |                       |
|                            |                         |                        |                                                                                   | Dirección*            |                                         |                     | Antofagasta 122                                    |                         |                                        |                           |                                                                               |                                     |                           |                       |
|                            |                         |                        |                                                                                   | Sexo*                 |                                         |                     | Mujer                                              |                         | *                                      |                           |                                                                               |                                     |                           |                       |
|                            |                         |                        |                                                                                   | Género*               |                                         |                     | Femenino                                           |                         | ×                                      |                           |                                                                               |                                     |                           |                       |
|                            |                         |                        |                                                                                   |                       |                                         |                     |                                                    |                         |                                        |                           |                                                                               |                                     |                           |                       |
| Nombre de ins<br>jurídica* | stitución que otor      | ga la personalida      | d                                                                                 | Registro Civil        |                                         |                     |                                                    |                         |                                        |                           |                                                                               |                                     |                           |                       |
| Por ejemplo: Mun           | nicipalidades, Registro | Civil, IND, Ministerio | , etc.                                                                            |                       |                                         |                     |                                                    |                         |                                        |                           |                                                                               |                                     |                           |                       |

#### 2. Datos bancarios

Corresponde a los datos bancarios de la institución.

| Datos de<br>institución                                  | Datos<br>bancarios                                | Nombre del<br>proyecto                            | Objetivo<br>general,<br>objetivos<br>específicos y<br>descripción<br>del proyecto | Actividades      | Periodo de<br>Ejecución y<br>cronograma | Tipo de<br>proyecto | Número de<br>beneficiarios<br>y/o<br>participantes | Alcance del<br>proyecto | Descripción<br>del plan de<br>difusión | Presupuesto<br>solicitado | Aportes en<br>dinero y/o<br>bienes<br>valorados<br>propios y/o de<br>terceros | Total de<br>recursos<br>solicitados | Documentos<br>Solicitados | Validar y<br>Postular |
|----------------------------------------------------------|---------------------------------------------------|---------------------------------------------------|-----------------------------------------------------------------------------------|------------------|-----------------------------------------|---------------------|----------------------------------------------------|-------------------------|----------------------------------------|---------------------------|-------------------------------------------------------------------------------|-------------------------------------|---------------------------|-----------------------|
| Nombre del ba                                            | anco o entidad fir                                | aanciera*                                         |                                                                                   |                  |                                         |                     |                                                    |                         |                                        |                           |                                                                               |                                     |                           |                       |
| Tipo de cuenta<br>En este apartado,<br>electrónica. Recu | a*<br>deberá indicar si es<br>erde que correspond | cuenta corriente, vist<br>e a la cuenta instituci | (<br>a o chequera<br>ional y por                                                  | Cuenta corriente | Cuenta vista 🛛 Ch                       | equera electrónica  | //                                                 |                         |                                        |                           |                                                                               |                                     |                           |                       |
| Nº de cuenta l                                           | ede ser una cuenta p<br>bancaria*                 | ersonal.                                          |                                                                                   |                  |                                         |                     |                                                    |                         |                                        |                           |                                                                               |                                     |                           |                       |
| Nombre titula                                            | r de cuenta banc                                  | aria o entidad fina                               | anciera*                                                                          |                  |                                         |                     |                                                    |                         |                                        |                           |                                                                               |                                     |                           |                       |
| PrevisualizarQ                                           | Guardar 🔚 Cerr                                    | ar 😫                                              |                                                                                   |                  | ▲ Datos                                 | de institución      |                                                    | Nombre del pro          | westo. 🕨                               |                           |                                                                               |                                     |                           |                       |

#### 3. Nombre del proyecto

Automáticamente aparece el indicado al momento de seleccionar la línea y subcategoría al que postula.

Proyecto

Los adultos mayores cuidan su salud

|                         |                    |                        |                                                                                   |             |                                         |                     |                                                    |                         |                                        |                              |                                                                               | OLIEDAN                             | 16              | 20              | 51          | 00             |
|-------------------------|--------------------|------------------------|-----------------------------------------------------------------------------------|-------------|-----------------------------------------|---------------------|----------------------------------------------------|-------------------------|----------------------------------------|------------------------------|-------------------------------------------------------------------------------|-------------------------------------|-----------------|-----------------|-------------|----------------|
|                         |                    |                        |                                                                                   |             |                                         |                     |                                                    |                         |                                        |                              |                                                                               | QUEDIN                              | DÍAS            | HORAS           | MINUTOS     | BEGUNDOB       |
| Datos de<br>Institución | Datos<br>bancarios | Nombre del<br>proyecto | Objetivo<br>general,<br>objetivos<br>especificos y<br>descripción<br>del proyecto | Actividades | Periodo de<br>Ejecución y<br>cronograma | Tipo de<br>proyecto | Número de<br>beneficiarios<br>y/o<br>participantes | Alcance del<br>proyecto | Descripción<br>del plan de<br>difusión | Presupuesto<br>solicitado    | Aportes en<br>dinero y/o<br>bienes<br>valorados<br>propios y/o de<br>terceros | Total de<br>recursos<br>solicitados | Docun<br>Solici | nentos<br>tados | Vali<br>Pos | dar y<br>tular |
| Nombre del pro          | oyecto*            |                        |                                                                                   |             |                                         | -                   |                                                    |                         |                                        |                              |                                                                               |                                     |                 |                 |             |                |
| Previsualizar           | Guardar 📑 🛛 Cerra  | er 😆                   |                                                                                   |             | 4 D                                     | latos bancarlos     |                                                    | <u>Objetivo gener</u>   | al, objetivos específic                | <u>cos y descripción del</u> | proyecto 🕨                                                                    |                                     |                 |                 |             |                |

#### 4. Objetivos y descripción del proyecto

Ítem en el que debe describir el objetivo general, objetivos específicos y descripción del proyecto.

| • •                                                                                 |                                                                                           |                                                                         |                                                                                   |             |                                         |                     |                                                    |                         |                                        |                           |                                                                               |                                     |                           |                       |
|-------------------------------------------------------------------------------------|-------------------------------------------------------------------------------------------|-------------------------------------------------------------------------|-----------------------------------------------------------------------------------|-------------|-----------------------------------------|---------------------|----------------------------------------------------|-------------------------|----------------------------------------|---------------------------|-------------------------------------------------------------------------------|-------------------------------------|---------------------------|-----------------------|
| Datos de<br>Institución                                                             | Datos<br>bancarios                                                                        | Nombre del<br>proyecto                                                  | Objetivo<br>general,<br>objetivos<br>específicos y<br>descripción<br>del proyecto | Actividades | Periodo de<br>Ejecución y<br>cronograma | Tipo de<br>proyecto | Número de<br>beneficiarios<br>y/o<br>participantes | Alcance del<br>proyecto | Descripción<br>del plan de<br>difusión | Presupuesto<br>solicitado | Aportes en<br>dinero y/o<br>bienes<br>valorados<br>propios y/o de<br>terceros | Total de<br>recursos<br>solicitados | Documentos<br>Solicitados | Validar y<br>Postular |
| Objetivo gener                                                                      | al*                                                                                       |                                                                         | Γ                                                                                 |             |                                         |                     |                                                    |                         |                                        |                           |                                                                               |                                     |                           |                       |
| Corresponde a la n<br>manera precisa y o<br>adultos mayores d<br>través del envejec | meta general que tie<br>clara. Por ejemplo: "<br>fel Club de adulto M<br>cimiento activo" | ine el proyecto, se re<br>Mejorar la calidad de<br>ayor Antofagastinos  | dacta de<br>vida de los<br>felices, a                                             |             |                                         |                     | li                                                 |                         |                                        |                           |                                                                               |                                     |                           |                       |
| Objetivos espe<br>Corresponde a obj<br>más concretos y m                            | cíficos*<br>jetivos que permiter<br>nedibles. A modo de                                   | i lograr el objetivo ge<br>ejemplo: Objetivo ge                         | neral, son<br>neral:                                                              |             |                                         |                     |                                                    |                         |                                        |                           |                                                                               |                                     |                           |                       |
| Mayor Antofagasti<br>Objetivos específic<br>impacto, que perm                       | inos felices, a través<br>cos: 1) Realizar activ<br>nitan mantener un e                   | idades deportivas de<br>stado de salud físico                           | activo"<br>bajo<br>saludable. 2)                                                  |             |                                         |                     | //                                                 |                         |                                        |                           |                                                                               |                                     |                           |                       |
| Desarrollar tallere<br>por nutricionista e                                          | s formativos de alin<br>experta en alimentad                                              | tión de adulto mayor                                                    | desarrollados<br>3) Etc.                                                          |             |                                         |                     |                                                    |                         |                                        |                           |                                                                               |                                     |                           |                       |
| Descripción de                                                                      | l proyecto*                                                                               |                                                                         | P                                                                                 |             |                                         | -                   | *                                                  |                         |                                        |                           |                                                                               |                                     |                           |                       |
| En este apartado s<br>lleva a planificar y<br>preguntas: ¿Por qu                    | se debe describir la s<br>relaborar el proyect<br>Jé quiere el proyecto                   | situación la situación<br>o. Sirven como guía l<br>o?, ¿Qué problemátic | actual y que<br>as siguientes<br>a viene a                                        |             |                                         | <b>_</b>            | -                                                  |                         |                                        |                           |                                                                               |                                     |                           |                       |
| resolver?, ¿Cuál es<br>problema y solució<br>mujeres, niños y ni                    | el problemas o nec<br>ón afecta o incide de<br>iñas?, ¿Cuál es el alc                     | esidad que desea me<br>e distinta manera en<br>ance territorial o geo   | jorar?, ¿El<br>hombres,<br>igráfico?, / A                                         |             |                                         |                     |                                                    |                         |                                        |                           |                                                                               |                                     |                           |                       |
| cuántas personas i<br>¿Cuál es el impact<br>podría medirse dic                      | intervienen a través<br>to que producirá el p<br>cho impacto?. (Redar                     | de las actividades de<br>royecto en la comun<br>cción: Máximo 5000 e    | el proyecto?,<br>idad y cómo<br>carácteres)                                       |             |                                         |                     |                                                    |                         |                                        |                           |                                                                               |                                     |                           |                       |

**Importante:** Cada fondo concursable puede presentar otros aspectos que tienen relación con el objetivo y categoría del proyecto. Estos aspectos pueden variar dependiendo de las indicaciones de las Bases del Concurso.

#### 5. Actividades

Deberá indicar las actividades que debe desarrollar para poder implementar el proyecto.

| Datos de<br>institución                                                                                                | Datos<br>bancarios                                                                                  | Nombre del<br>proyecto                                                                                 | Objetivo<br>general,<br>objetivos<br>específicos y<br>descripción<br>del proyecto | Actividades                 | Periodo de<br>Ejecución y<br>cronograma | Tipo de<br>proyecto | Número de<br>beneficiarios<br>y/o<br>participantes | Alcance del<br>proyecto | Descripción<br>del plan de<br>difusión | Presupuesto<br>solicitado     | Aportes en<br>dinero y/o<br>bienes<br>valorados<br>propios y/o de<br>terceros | Total de<br>recursos<br>solicitados | Documentos<br>Solicitados | Validar y<br>Postular |
|----------------------------------------------------------------------------------------------------|----------------------------------------------------------------------------------------------------|----------------------------------------------------------------------------------------------------|-----------------------------------------------------------------------------------|-----------------------------|-----------------------------------------|---------------------|----------------------------------------------------|-------------------------|----------------------------------------|-------------------------------|-------------------------------------------------------------------------------|-------------------------------------|---------------------------|-----------------------|
| Actividad*<br>Ej: Compra de mat<br>satisfacción de los<br>actividades, etc. L<br>coherente con el r<br>documento anexo | teriales para desarro<br>s asistentes, Desarro<br>.a información que a<br>cronograma de las a<br>o. | ollar el taller, Encuest<br>slio de estudio, itineri<br>cé se indique, debe si<br>ctividades que deber | ta de<br>ancia de<br>er además<br>n adjuntar en                                   | Nomb                        | ore de la Actividad                     |                     | Descripción d                                      | e la Actividad          |                                        | Tiempo de Ejecución<br>(Días) |                                                                               |                                     |                           |                       |
|                                                                                                    |                                                                                                    |                                                                                                    | TI                                                                                | empo Total de Ejecu         | ción (dias)*                            | 13                  |                                                    |                         |                                        | Δ.                            | aregar 🖶                                                                      |                                     |                           |                       |
| Previsualizar                                                                                                    | Guardar 🔚 Cerr                                                                                      | ar 😮                                                                                                   | Objetive                                                                          | <u>general, objetivos e</u> | specíficos y descripc                   | ión del proyecto    |                                                    | Periodo de Ejer         | cución y cronograma.                   | Þ                             |                                                                               |                                     |                           |                       |

Desplegada la ventana, usted deberá ingresar en los campos en blanco: **Nombre de la Actividad, descripción y tiempo.** Una vez completado, pinche **CONTINUAR.** 

Para **agregar más Actividades**, deberá pinchar nuevamente **AGREGAR** y así sucesivamente, donde finalmente deberá sumar manualmente todos los días de actividades para ingresar el **TIEMPO TOTAL DE EJECUCIÓN.** 

Importante: El sistema le permitirá reordenar hacia arriba o hacia abajo, las líneas o celdas

| de información, pinchando el ícono 🔽. | Descripción de la Actividad                                                                                                    | Tiempo<br>de<br>Ejecución<br>(Días) |       |  |
|---------------------------------------|----------------------------------------------------------------------------------------------------|-------------------------------------|-------|--|
| O bien, podrá eliminarla pinchando 🔀  | ormar sobre la elecución de la iniciativa y de las responsabilidades a asumir. Lugar: sede del                                                                                                    | Z                                   |       |  |
|                                       | ción del proyecto entre sus integrantes y en los sectores vecinales. Lugar, población A y B                                                                                                    | Z                                   |       |  |
|                                       | an semanalmente, siendo apoyados por los profesionales adecuados para mejorar su<br>tran lo aprendido, enfrentando a distintos equipos de fútbol, que participan en la liga<br>gasta. Lugar: diversos recintos deportivos de la ciudad. | <u>60</u>                           |       |  |
|                                       | nonia de cierre de la escuela de fútbol con la entrega de los diplomas por participación.<br>ecto ejecutado entre sus integrantes. Lugar sede del club.                                                                                 | 1                                   |       |  |
|                                       |                                                                                                    | Agre                                | gar 🕂 |  |

#### 6. Periodo de Ejecución y Cronograma

Este ítem corresponde al rango de fechas en que ejecutará su proyecto, este no podrá superar el tiempo indicado por bases. Sin embargo, el sistema no le permitirá sobrepasar el tiempo indicado por las bases, si usted ingresara igualmente una fecha posterior a lo permitido, el sistema le indicará que tiene un error que deberá modificar.

Recuerde que las actividades se pueden programar desde octubre 2022 a marzo de 2023.

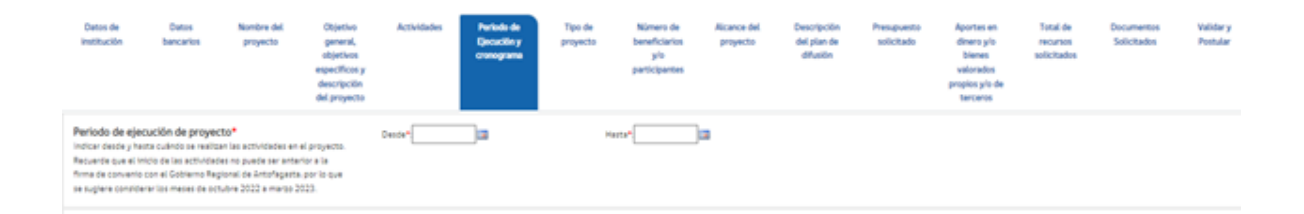

Para seleccionar las fechas, debe pinchar en flecha verde para cambiar "mes" y flecha azul para seleccionar "año". Deberá ingresar de manera obligatoria la fecha de inicio ("desde") y de término ("hasta").

|                                                                                                    | Va                                                   | lidar y Postular |
|----------------------------------------------------------------------------------------------------|------------------------------------------------------|------------------|
| Periodo de ejecución de proyecto*<br>Indicar desde y hasta cuándo se realizan las actividades<br>en el proyecto. Recuerde que el inicio de las actividades<br>no puede ser anterior a la firma de convenio con el<br>Gobierno Regional de Antofagasta, por lo que se sugiere<br>considerar los meses de octubre 2022 a marzo 2023. Sin<br>perjuicio de lo anterior, en los casos de postulaciones<br>específicamente en Deporte Competitivo y su | Has<br>Has<br>Has<br>Has<br>Has<br>Has<br>Has<br>Has | sta*:            |
| ejecución es hasta mayo 2023.                                                                                                    | 31 1 2 3 4 5 6                                       |                  |

El formato de cronograma podrá encontrarlo en la página <u>https://www.concursosregionantofagasta.cl</u> , específicamente en el link "Material complementario concursos FNDR 7% 2022"

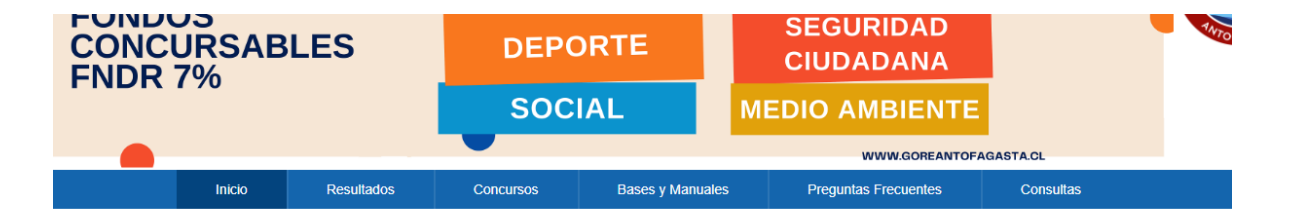

#### Concursos 7% F.N.D.R.

La Ley de Presupuesto del Sector Público, permite a los Gobiernos Regionales subvencionar actividades culturales; deportivas y del programa Elige Vivir Sano; de seguridad ciudadana; de carácter social; programas y actividades para la atención de adultos mayores y personas discapacitadas con dependencia severa; de prevención y rehabilitación de drogas: y de protección del medio ambiente y de educación ambiental; que efectúen las municipalidades, otras entidades públicas y/o instituciones privadas sin fines de lucro.

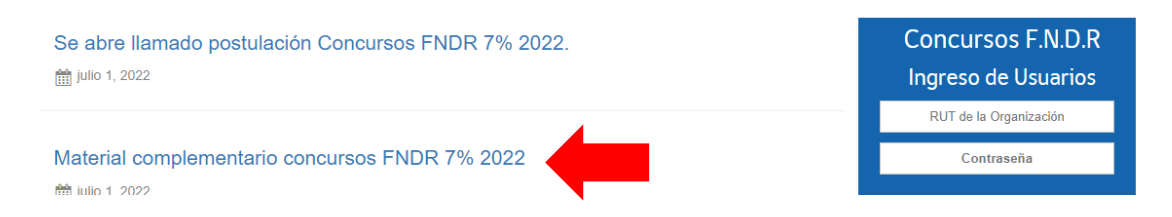

Y el **CRONOGRAMA**, es un documento Excel que se visualiza de la siguiente manera, el que deberá adjuntar en "subir archivo"

|   | I                           |                                       | CRON    | <mark>IOGRAMA</mark> |           |           |       |         |       |                                                                                |
|---|-----------------------------|---------------------------------------|---------|----------------------|-----------|-----------|-------|---------|-------|--------------------------------------------------------------------------------|
|   | Institucion:                |                                       |         |                      |           |           |       |         |       |                                                                                |
|   | Iniciativa:                 |                                       |         |                      |           |           |       |         |       | 1DEBE PRESENTAR CRONOGRAMA DE                                                  |
|   | Comunat                     | ACTVIDADES PROGRAMADAS EN EL PROTECTO |         |                      |           |           |       |         |       |                                                                                |
|   | 5                           |                                       |         |                      |           |           |       |         |       | DIRECCION EXACTA DONDE SE VA A                                                 |
|   | Encargado de Actividad (Nom | pre y Fono):                          |         |                      |           |           |       |         |       | 2 DERE INDIGAD INFORMACIÓN DE CONTACTO                                         |
| _ | Astividad - Restince        | Direction                             | Harria  | Octubre              | Noviembre | Diciembre | Enero | Febrero | Marzo | DE QUEN ESTE A CARGO DE LA REALIZACIÓN DE                                      |
| _ | Actividad a Kedilzar        | Direccion                             | Horario | Fecha                | Fecha     | Fecha     | Fecha | Fecha   | Fecha | ACTIVIDADES                                                                    |
| 1 |                             |                                       |         |                      |           |           |       |         |       | 4DEBERA INFORMAR SOBRE CUALQUIER                                               |
| 2 |                             |                                       |         |                      |           |           |       |         |       | ACTIVIDADES PROGRAMADAS,                                                       |
| 3 |                             |                                       |         |                      |           |           |       |         |       | MODIFICACIONES QUE PODRAN EFECTUADAS<br>SIEMPRE Y CUANDO SEAN APROBADAS POR EL |
| 4 |                             |                                       |         |                      |           |           |       |         |       |                                                                                |
| 5 |                             |                                       |         |                      |           |           |       |         |       |                                                                                |
| _ |                             |                                       |         |                      |           |           |       |         |       |                                                                                |

#### 7. Tipo de proyecto

Deberá indicar si es nuevo o de continuidad.

| Datos de<br>institución                                                                              | Datos<br>bancarios                                                                         | Nombre del<br>proyecto                                                 | Objetivo<br>general,<br>objetivos<br>específicos y<br>descripción<br>del proyecto | Actividades                                 | Periodo de<br>Ejecución y<br>cronograma     | Tipo de<br>proyecto             | Número de<br>beneficiarios<br>y/o<br>participantes | Alcance del<br>proyecto | Descripción<br>del plan de<br>difusión | Presupuesto<br>solicitado | Aportes en<br>dinero y/o<br>bienes<br>valorados<br>propios y/o de<br>terceros | Total de<br>recursos<br>solicitados | Documentos<br>Solicitados | Validar y<br>Postular |
|----------------------------------------------------------------------------------------------------|--------------------------------------------------------------------------------------------|------------------------------------------------------------------------|-----------------------------------------------------------------------------------|---------------------------------------------|---------------------------------------------|---------------------------------|----------------------------------------------------|-------------------------|----------------------------------------|---------------------------|-------------------------------------------------------------------------------|-------------------------------------|---------------------------|-----------------------|
| Tipo de proyec<br>Deberá selecciona<br>continuidad de un<br>Antofagasta (Es de<br>debe ser fidedigna | t <b>o*</b><br>ar si su proyecto es<br>lo anterior financiad<br>ecir, durante el año<br>a. | nuevo o corresponde<br>lo por el Gobierno Reg<br>2021 o 2022). Esta in | a la<br>gional de<br>formación                                                    | )Continuidad 🗌 N                            | uevo                                        |                                 |                                                    |                         |                                        |                           |                                                                               |                                     |                           |                       |
| Previsualizar                                                                                        | Guardar 🔚 Cer                                                                              | rar 😫                                                                  |                                                                                   |                                             | Periodo de Elecuci                          | ón y cronograma                 |                                                    | Número de ber           | eficiarios <u>y/o partici</u> o        | antes 🕨                   |                                                                               |                                     |                           |                       |
| Tipo                                                                                                 | o de pr                                                                                    | oyecto                                                                 | *                                                                                 |                                             |                                             |                                 |                                                    | Cont                    | inuidad                                | □Nu                       | evo                                                                           |                                     |                           |                       |
| Debe<br>corre<br>por e<br>dura<br>fideo                                                              | erá sele<br>esponde<br>el Gobie<br>nte el a<br>ligna.                                      | ccionar s<br>e a la con<br>rno Regi<br>ño 2021                         | i su proy<br>itinuidad<br>onal de <i>l</i><br>o 2022).                            | vecto es<br>I de uno<br>Antofag<br>Esta inf | nuevo o<br>anterior<br>asta (Es<br>formació | financia<br>decir,<br>in debe : | ado<br>ser                                         |                         |                                        |                           |                                                                               |                                     |                           |                       |
|                                                                                                    |                                                                                            |                                                                        |                                                                                   |                                             |                                             |                                 |                                                    |                         | ▲ Period                               | odo de l                  | Ejecuci                                                                       |                                     |                           |                       |
| Previs                                                                                               | ualizar (                                                                                  | G                                                                      | uardar 💾                                                                          | Cer                                         | rar 🔀                                       |                                 |                                                    |                         |                                        |                           |                                                                               |                                     |                           |                       |

Se entenderá por nuevo, todo proyecto que no haya sido presentado por la institución durante los años 2021 y 2022.

#### 8. Número de beneficiarios y/o participantes

Los beneficiarios directos es un dato obligatorio, si dentro de los grupos beneficiarios hay grupos prioritarios, recuerde que los datos de dichas personas podrán ser solicitados para verificar que son adultos mayores, personas en situación de discapacidad, migrantes, etc.

| Datos de<br>institución                                                                                                    | Datos<br>bancarios                                                                                                    | Nombre del<br>proyecto                                                                                                    | Objetivo<br>general,<br>objetivos<br>específicos y<br>descripción<br>del proyecto           | Actividades                                                 | Periodo de<br>Ejecución y<br>cronograma | Tipo de<br>proyecto   | Número de<br>beneficiarios<br>y/o<br>participantes | Alcance del<br>proyecto | Descripción<br>del plan de<br>difusión | Presupuesto<br>solicitado | Aportes en<br>dinero y/o<br>bienes<br>valorados<br>propios y/o de<br>terceros | Total de<br>recursos<br>solicitados | Documentos<br>Solicitados | Validar y<br>Postular |
|----------------------------------------------------------------------------------------------------|----------------------------------------------------------------------------------------------------|----------------------------------------------------------------------------------------------------|---------------------------------------------------------------------------------------------|-------------------------------------------------------------|-----------------------------------------|-----------------------|----------------------------------------------------|-------------------------|----------------------------------------|---------------------------|-------------------------------------------------------------------------------|-------------------------------------|---------------------------|-----------------------|
| Número de be<br>Indicar número d<br>en el proyecto. E<br>beneficiarios din<br>alguno posee alg<br>originario, aduto<br>antecedente o g               | eneficiarios y/o p<br>de beneficiarios y ber<br>in este apartado debi<br>ectos del proyecto, s<br>gún tipo de discapaci<br>os mayores, personas<br>rupo importante que                 | articipantes direc<br>eficiarias o participar<br>erá hacer una descripo<br>i estos poseen e indica:<br>dad, forma parte de al<br>privadas de libertad u<br>se deba conocer.    | tos*<br>ttes directos<br>ción de los<br>ar cantidad si<br>Igún pueblo<br>u otro             | Hombres*<br>Mujeres*<br>Descripción<br>de<br>Beneficiarios* |                                         |                       |                                                    |                         |                                        |                           |                                                                               |                                     |                           |                       |
| Número de be<br>Corresponde a n<br>existir como no,<br>apartado deberá<br>proyecto, si esto<br>de discapacidad,<br>mayores, person<br>importante que | eneficiarios y/o p<br>úmero indirecto que<br>eso dependerá de la<br>hacer una descripció<br>s poseen e indicar co<br>forma parte de algú<br>as privadas de liberto<br>se deba conocer. | articipantes indire<br>se podría ver benefici<br>naturaleza de su proy<br>no de los beneficiarios<br>ntidad si alguno pose<br>n pueblo originario, ac<br>ad u otro antecedente | ectos<br>ado, puede<br>ecto. En este<br>directos del<br>e algún tipo<br>dultos<br>e o grupo | Hombres<br>Mujeres<br>Descripción<br>de<br>Beneficiarios    |                                         | 0                     |                                                    |                         |                                        |                           |                                                                               |                                     |                           |                       |
| Previsualizar                                                                                                    | Guardar 🔚 🛛 Cer                                                                                                    | rar 🔀                                                                                                    |                                                                                             |                                                             | 4 I                                     | <u>po de proyecto</u> |                                                    | Alcance del pro         | pyecto 🕨                               |                           |                                                                               |                                     |                           |                       |

#### 9. Alcance del proyecto

En este apartado deberá indicar en qué comuna o comunas interviene, o si su proyecto tiene alcance nacional o internacional.

| Datos d<br>instituci                                                           | de<br>:ión                                                                           | Datos<br>bancarios                                                                                       | Nombre del<br>proyecto                                                                                                    | Objetivo<br>general,<br>objetivos<br>especificos y<br>descripción<br>del proyecto | Actividades                                                                                                    | Periodo de<br>Ejecución y<br>cronograma                                                                                                    | Tipo de<br>proyecto                                              | Número de<br>beneficiarios<br>y/o<br>participantes | Alcance del<br>proyecto | Descripción<br>del plan de<br>difusión | Presupuesto<br>solicitado      | Aportes en<br>dinero y/o<br>bienes<br>valorados<br>propios y/o de<br>terceros | Total de<br>recursos<br>solicitados | Documentos<br>Solicitados | Validar y<br>Postular |
|--------------------------------------------------------------------------------|--------------------------------------------------------------------------------------|----------------------------------------------------------------------------------------------------|----------------------------------------------------------------------------------------------------|-----------------------------------------------------------------------------------|----------------------------------------------------------------------------------------------------|----------------------------------------------------------------------------------------------------|------------------------------------------------------------------|----------------------------------------------------|-------------------------|----------------------------------------|--------------------------------|-------------------------------------------------------------------------------|-------------------------------------|---------------------------|-----------------------|
| Comuna<br>(En este ay<br>desarrolla<br>poorfs sele<br>actividade<br>descripció | as en las<br>ipartado, d<br>ar principal<br>eccionar o<br>es del proy<br>ón de activ | ; que interviene<br>deberá seleccionar<br>almente el proyecti<br>tras comunas dene<br>vidades y cronogra | el proyecto*<br>la comuna donde se v<br>. En los casos que con<br>la cambién se de también se de la conte<br>tar contenido dentro<br>maj | a a<br>responda,<br>ilarán<br>de la                                               | Actividad Principal*<br>Okatoracasta<br>Ocalama<br>Omaria Elema<br>Omaria Elema<br>Omaria Elema<br>Omaria Elema<br>Osan Pedro De Ataco<br>Sisterna Gonda<br>Otalital<br>Otocopilla<br>Si la inclustiva se ejecci | Actividades secc<br>ANTOFAGAST<br>CALAMA<br>MRAINE ELENA<br>MEJILLONES<br>OLLAGUE<br>MMA SAN PEDRO D<br>SIERRA GORD<br>TALTAL<br>TOCOPILLA<br>EXTR FUERA DE LA REG | indarias / complem<br>A<br>E ATACAMA<br>A<br>SION, indique breve | entarias<br>Imente donde y como:                   |                         |                                        |                                |                                                                               |                                     |                           |                       |
|                                                                                |                                                                                      |                                                                                                    |                                                                                                    |                                                                                   | Nacional<br>Lugar<br>Actividad que se ejec                                                                                                    | utarð                                                                                                    |                                                                  |                                                    |                         | Lugar                                  | acional<br>ad que se ejecutaré |                                                                               |                                     |                           |                       |
| Previsualiza                                                                   | arQ 0                                                                                | Guardar 📇 🛛 Cerr                                                                                         | ar 😫                                                                                                    |                                                                                   | ▲ Númei                                                                                                    | o de beneficiarios y/                                                                                                    | o participantes                                                  |                                                    | <u>uescripción del</u>  | plan de difusión                       | •                              |                                                                               |                                     |                           |                       |

#### 10. Descripción del plan de difusión

Se espera en este apartado que en la difusión se permita dar a conocer de mejor manera de qué forma se está haciendo uso de los recursos entregados por el Gobierno Regional y que esa información se ponga en conocimiento de la ciudadanía.

| Datos de<br>institución                                                                                                    | Datos<br>bancarios                                                                                                    | Nombre del<br>proyecto                                                                                                    | Objetivo<br>general,<br>objetivos<br>específicos y<br>descripción<br>del proyecto            | Actividades                                                       | Periodo de<br>Ejecución y<br>cronograma | Tipo de<br>proyecto    | Número de<br>beneficiarios<br>y/o<br>participantes | Alcance del<br>proyecto | Descripción<br>del plan de<br>difusión | Presupuesto<br>solicitado | Aportes en<br>dinero y/o<br>bienes<br>valorados<br>propios y/o de<br>terceros | Total de<br>recursos<br>solicitados | Documentos<br>Solicitados | Validar y<br>Postular |
|----------------------------------------------------------------------------------------------------|----------------------------------------------------------------------------------------------------|----------------------------------------------------------------------------------------------------|----------------------------------------------------------------------------------------------|-------------------------------------------------------------------|-----------------------------------------|------------------------|----------------------------------------------------|-------------------------|----------------------------------------|---------------------------|-------------------------------------------------------------------------------|-------------------------------------|---------------------------|-----------------------|
| Plan de difusió<br>Se solicita descri<br>difusión del proye<br>solicitando en est<br>de qué manera es<br>beneficiarios o co<br>difusión permita i<br>haciendo uso de l | 5n*<br>bir en este apartado<br>acto y de qué maner<br>te ftem ayudan en el<br>ttos están en concor<br>on las actividades de<br>dar a conocer de me<br>los recursos entrega | de qué manera va a d<br>a los recursos que est<br>lo. Si hay una compra<br>dancia con la cantida:<br>l proyecto. Se sugiere<br>jor manera de qué ma<br>dos por el Gobierno Ri | iesarrollar la<br>án<br>de insumos,<br>d total de<br>ique la<br>inera se está Ti<br>agional. | Nombre de<br>Actividad<br>en contration<br>empo Total de Ejecucio | la Descr                                | ipción de la Actividad | Tiempo o<br>()                                     | le Ejecución<br>Vias)   |                                        |                           |                                                                               |                                     |                           |                       |
| PrevisualizarQ                                                                                                    | Guardar 🔚 Cen                                                                                                    | ar 😫                                                                                                    |                                                                                              |                                                                   | ▲ <u>Alcane</u>                         | e del proyecto         |                                                    | Presupuesto si          | olicitado 🕨                            |                           |                                                                               |                                     |                           |                       |

#### 11. Presupuesto solicitado

En este apartado deberá indicar todos los recursos que solicita para ejecutar su proyecto, se recuerda que los montos deben estar acorde a las indicaciones que se indican para cada línea, pues existen restricciones presupuestarias.

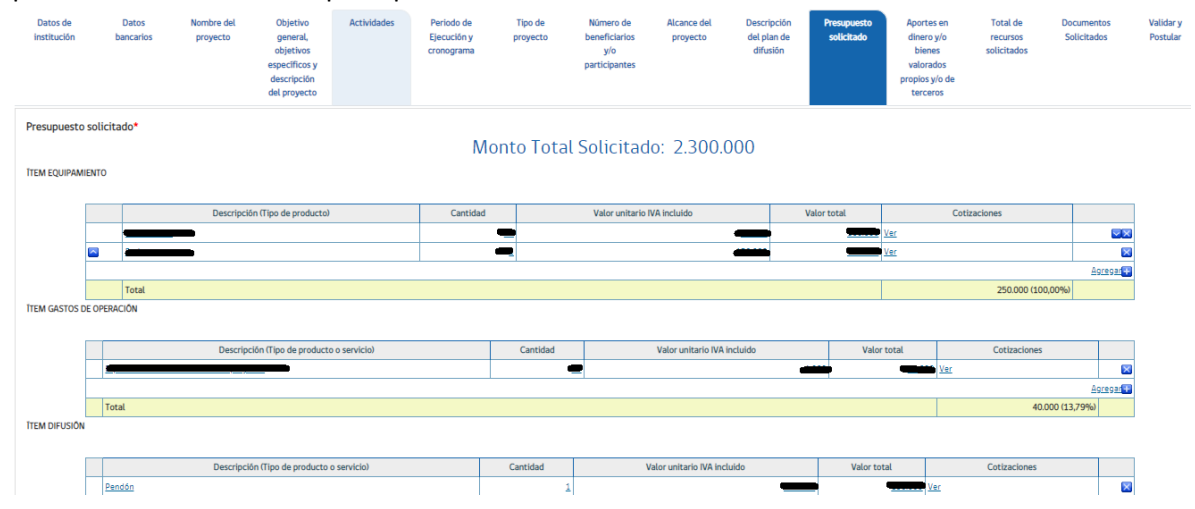

#### 12. Aportes propios y/o de terceros

En caso de existir aportes propios y/o de terceros en bienes valorados o aportes en dinero, se deberán indicar en este apartado y adjuntar una carta de respaldo de lo indicado.

| Datos de<br>institución                                                    | Datos<br>bancarios                                              | Nombre del<br>proyecto                           | Objetivo<br>general,<br>objetivos<br>específicos y<br>descripción<br>del proyecto | Actividades | Periodo de<br>Ejecución y<br>cronograma | Tipo de<br>proyecto             | Número de<br>beneficiarios<br>y/o<br>participantes | Alcance del<br>proyecto    | Descripción<br>del plan de<br>difusión | Presupuesto<br>solicitado | Aportes en<br>dinero y/o<br>bienes<br>valorados<br>propios y/o de<br>terceros | Total de<br>recursos<br>solicitados | Documen<br>Solicitad | tos Validar y<br>os Postular |
|----------------------------------------------------------------------------|-----------------------------------------------------------------|--------------------------------------------------|-----------------------------------------------------------------------------------|-------------|-----------------------------------------|---------------------------------|----------------------------------------------------|----------------------------|----------------------------------------|---------------------------|-------------------------------------------------------------------------------|-------------------------------------|----------------------|------------------------------|
| Aportes propio                                                             | os<br>s aportes que brinda                                      | la misma institución                             | postulante a                                                                      |             | Nombre                                  | RUT                             |                                                    |                            | Detalle                                | Aporte                    |                                                                               |                                     | Carta<br>Respa       | de<br>Ido                    |
| través de dinero o<br>monto al aporte).                                    | o bienes/servicios qui                                          | e son valorizados (se                            | les asigna un                                                                     | CLub de a   | adulto mayor                            | 72.222.222-                     | Tipo                                               |                            | Descripción                            |                           | Aporte                                                                        | 5                                   | Ver                  |                              |
|                                                                            |                                                                 |                                                  |                                                                                   | Antonaga    | 368                                     | 2                               | Aporte en bienes y                                 | El club apoya c            | on el espacio físico,                  | ventiladores, agua        | ITEM EQUIPAMIENTO                                                             | 20.000                              |                      |                              |
|                                                                            |                                                                 |                                                  |                                                                                   |             |                                         |                                 | servicios                                          | potable y elect            | incidad                                |                           | ÎTEM GASTOS DE<br>OPERACIÓN                                                   | 300.000                             |                      |                              |
|                                                                            |                                                                 |                                                  |                                                                                   |             |                                         |                                 |                                                    |                            |                                        |                           |                                                                               |                                     |                      | Agregar                      |
| Aportes de terre<br>Corresponde a los<br>de dinero o bienes<br>al aporte). | r <b>Ceros</b><br>s aportes que brinda<br>s/servicios que son v | otra institución o ter<br>alorizados (se les as) | cero a través<br>gna un monto                                                     | Nombre      | RUT                                     | Tipo                            | Desi                                               | Detalle Aporte<br>cripción |                                        | Aportes                   | Carta de<br>Respaldo<br><u>Ver</u>                                            |                                     |                      |                              |
|                                                                            |                                                                 |                                                  |                                                                                   | ×           |                                         | Aporte en bienes y<br>servicios | Brinda aporte de mon<br>equivalente a \$1.200.     | itor por un mes,<br>000    | ITEM RECUR<br>HUMANO                   | 50 1.200.000              |                                                                               |                                     |                      |                              |
|                                                                            |                                                                 |                                                  |                                                                                   |             |                                         |                                 |                                                    |                            |                                        |                           | Agreg                                                                         | 21 <b>11</b>                        |                      |                              |
| Previsualizar                                                              | Guardar 📇 Cerr                                                  | ar 😫                                             |                                                                                   |             | ▲ Pres                                  | upuesto solicitado              |                                                    | Total de recurso           | os solicitados 🕨                       |                           |                                                                               |                                     |                      |                              |

#### 13. Total de recursos solicitados

Esta información se gestiona automáticamente por la plataforma, si gusta ver de qué manera se vislumbra, deberá hacer click en la pestaña **PREVISUALIZAR** que se encuentra abajo en el costado izquierdo.

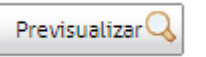

Se verá algo así, pero con los datos de su proyecto (la imagen acá utilizada es solo un ejemplo referencial):

#### Presupuesto solicitado

| Descripción (Tipo de producto)                                                                         | Cantid                          | ad                                 |                 | Valor unitario IVA in | cluido                               | Valo                  | or total      | C              | otizaciones             |
|----------------------------------------------------------------------------------------------------|---------------------------------|------------------------------------|-----------------|-----------------------|--------------------------------------|-----------------------|---------------|----------------|-------------------------|
| Colchonetas                                                                                            |                                 | 10                                 |                 |                       | 10.000                               |                       | 100.000       | Ver            |                         |
| Parlante                                                                                               |                                 | 1                                  |                 |                       | 150.000                              |                       | 150.000       | Ver            |                         |
| Total                                                                                                  |                                 |                                    |                 |                       |                                      |                       |               |                | 250.00                  |
| I GASTOS DE OPERACIÓN                                                                                  |                                 |                                    |                 |                       |                                      |                       |               |                |                         |
| Descripción (Tipo de producto o servicio)                                                              |                                 | Cantidad                           |                 | Valor unitar          | io IVA incluido                      |                       | Valor total   | (              | Cotizaciones            |
| Diplomas cierre de actividad del proyecto                                                              |                                 |                                    | 40              |                       | 1                                    | .000                  | 40.0          | 000 <u>Ver</u> |                         |
| Total                                                                                                  |                                 |                                    |                 |                       |                                      |                       |               |                | 40.00                   |
| I DIFUSIÔN                                                                                             |                                 |                                    |                 |                       |                                      |                       |               |                |                         |
| Descripción (Tipo de producto o servicio)                                                              |                                 | Cantidad                           |                 | Valor unitari         | o IVA incluido                       |                       | Valor total   | (              | Cotizaciones            |
| Pendón                                                                                                 |                                 |                                    | 1               |                       | 150.                                 | 000                   | 150.0         | 000 <u>Ver</u> |                         |
| Total                                                                                                  |                                 |                                    |                 |                       |                                      |                       |               |                | 150.00                  |
| RECURSO HUMANO                                                                                         |                                 |                                    |                 |                       |                                      |                       |               |                |                         |
| Honorarios                                                                                             | Descripto                       | or de actividade:                  | es y re         | esponsabilidades      | Cantidad total de<br>trabajar en pro | e horas (a<br>oyecto) | Valor<br>hora | Valor<br>total | Curriculum<br>honorario |
| Profesional con estudios superiores con estudios que<br>estên vinculados a la naturaleza del proyecto. | Profesor de ec<br>aeróbica      | ducación física (                  | que h           | hará las clases de    |                                      | 3                     | 0 20.000      | 600.000        | <u>Ver</u>              |
| Profesional con estudios superiores con estudios que<br>estên vinculados a la naturaleza del proyecto. | Nutricionista<br>alimentación   | que hará clases<br>saludable una v | s de n<br>vez a | ninuta y<br>la semana |                                      | 1                     | 5 20.000      | 300.000        | <u>Ver</u>              |
| Profesional con estudios superiores con estudios que<br>estên vinculados a la naturaleza del proyecto. | Kinesiôlogo qi<br>pausa saludab | ue harâ autocui<br>de              | idado           | o y ejercicios para   |                                      | 1                     | 5 20.000      | 300.000        | <u>Ver</u>              |
| Total                                                                                                  |                                 |                                    |                 |                       |                                      |                       |               |                | 1,200,00                |

#### 14. Documentos solicitados

Corresponde a los documentos obligatorios que se deben incorporar, así como aquellos que no lo son, pero sirven para aumentar el puntaje en la evaluación técnica y financiera de su proyecto.

| Datos de<br>institución                                                                                  | Datos<br>bancarios                                                                                        | Nombre del<br>proyecto                                                  | Objetivo<br>general,<br>objetivos<br>especificos y<br>descripción<br>del proyecto | Actividades  | Periodo de<br>Ejecución y<br>cronograma | Tipo de<br>proyecto | Número de<br>beneficiarios<br>y/o<br>participantes | Alcance del<br>proyecto | Descripción<br>del plan de<br>difusión | Presupuesto<br>solicitado | Aportes en<br>dinero y/o<br>bienes<br>valorados<br>propios y/o de<br>terceros | Total de<br>recursos<br>solicitados | Documentos<br>Solicitados | Validar y<br>Postular |
|----------------------------------------------------------------------------------------------------|----------------------------------------------------------------------------------------------------|-------------------------------------------------------------------------|-----------------------------------------------------------------------------------|--------------|-----------------------------------------|---------------------|----------------------------------------------------|-------------------------|----------------------------------------|---------------------------|-------------------------------------------------------------------------------|-------------------------------------|---------------------------|-----------------------|
| Documentos so<br>Es importante que e<br>obligatorios para pa<br>ingreso de docume<br>evaluación y puntaj | licitados<br>en este ftem ingrese<br>asar por el proceso o<br>intos adicionales que<br>je de su proyecto. | e todos los document<br>de admisibilidad, así (<br>e permitan obtener u | D<br>tos que son<br>como el<br>na mejor                                           | ocumento Ver |                                         |                     |                                                    |                         |                                        |                           |                                                                               |                                     |                           |                       |
| Otros document                                                                                           | tos                                                                                                    |                                                                         | Si                                                                                | ıbir Archivo |                                         |                     |                                                    |                         |                                        |                           |                                                                               |                                     |                           |                       |

Ya finalizando el proceso de postulación, se encuentra la etapa de **ADJUNTAR** los archivos correspondientes **A DOCUMENTOS OBLIGATORIOS** según categoría.

Existirán por bases documentos obligatorios para todos, dependiendo del tipo de organización o institución, podrán ser indicados estos documentos en el sistema explícitamente o bien la institución deberá adjuntar en ese mismo ítem documento que sea el equivalente. Esto le pasará a los municipios y entidades públicas en la mayoría de los casos. Existen excepciones como es el caso de Fundaciones, Corporaciones u otros que tienen variantes a esta regla y son indicados en las bases.

Pues bien, dependiendo de su caso, en la ventana de documentos a solicitar deberá adjuntarlos. Además, tendrá la opción de adjuntar documentos adicionales.

**IMPORTANTE:** El sistema no podrá detectar que los documentos ingresados sean los correctos, por lo que debe tener sumo cuidado de adjuntar otro archivo por error, pues es parte fundamental del proceso de **ADMISIBILIDAD**.

## <u>El sistema le permitirá subir archivos de Word, Excel, PDF, JPG, etc., con un peso máximo de 10 Mega cada archivo.</u>

Antes de adjuntar los archivos se recomienda revisarlos de que no tengan virus o estén dañados.

Otra recomendación es escanearlos como UN (1) sólo documento y revisar el peso final de ese documento.

Si el archivo sobrepasa el peso permitido por el sistema, este quedará "pegado" sin poder terminar el proceso.

Ya anexado todos los documentos usted pasará a VALIDAR Y POSTULAR

#### 15. Validar y postular

En esta última etapa usted podrá enviar su postulación previa validación de aspectos formales que el sistema aceptará.

Si el sistema detecta errores de llenado en su postulación, estas serán indicadas en esta fase con la siguiente visualización.

| ← → C ☆ ① No es seguro             | www.concursos region anto fagasta.cl/documentos/editar.php?idDocumento=4190519& seccion=finali.i.e., and anti-seccion=finali.i.e., and anti-seccion=finali.i.e., anti-seccion=finali.i.e., anti-seccion=finali.i.e., anti-seccion=finali.i.e., anti- | ☆ | T | : |
|------------------------------------|----------------------------------------------------------------------------------------------------|---|---|---|
|                                    | Debe Ingresar Rango de Edad Participantes PRESUPUESTO SOLICITADO AL F.N.D.R.                                                                                                    |   |   | - |
|                                    | GASTOS DE DIFUSION no puede ser menor a 100.000 cuando el monto total<br>solicitado está entre 0 y 5.000.000<br>Debe ingresar los montos solicitados                                                                                                    |   |   |   |
|                                    | Debe ingresar DECLARACIÓN JURADA SIMPLE FIRMADA POR EL REPRESENTANTE<br>LEGAL<br>Debe ingresar CERTIFICADO PERSONALIDAD JURÍDICA VIGENTE DE LA<br>INSTITUCIÓN SEGON NORMATIVA QUE LA RIGE<br>Debe ingresar CATA DE ASAMBLEA DE LA INSTITUCIÓN POSTULANTE.<br>Debe ingresar Plano (Croquisi RECUPERACIÓN AREAS VERDES Y<br>DESCONTAMINACIÓN<br>Debe ingresar Fotografias de estado actual de espacios a mejorar,<br>RECUPERACIÓN AREAS VERDES Y DESCONTAMINACIÓN<br>Debe ingresar Presupuesto RECUPERACIÓN AREAS VERDES Y<br>DESCONTAMINACIÓN<br>Debe ingresar Certificado Dominio Terreno o Autorización. RECUPERACIÓN<br>AREAS VERDES Y DESCONTAMINACIÓN.                                                                                                    |   |   |   |
| Previsualizar Q Guardar 🚍 Cerrar 🕄 | Modificar Formulario                                                                                                    |   |   |   |

El sistema mostrará esta pantalla de color amarillo indicando cada error que haya detectado para que usted regrese a esa etapa y lo solucione.

Puede acceder pinchando el botón **MODIFICAR FORMULARIO** o bien pinchar sobre **TEXTO EN COLOR.** 

| Debe Ingresar los montos solicitados                                                                                                    | ] |
|----------------------------------------------------------------------------------------------------|---|
| Documentos a Solicitar                                                                                                    |   |
| Debe ingresar DECLARACIÓN JURADA SIMPLE FIRMADA POR EL REPRESENTANTE<br>LEGAL<br>Debe ingresar CERTIFICADO PERSONALIDAD JURÍDICA VIGENTE DE LA<br>INSTITUCIÓN SEGÚN NORMATIVA QUE LA RIGE.<br>Debe ingresar ACTA DE ASAMBLEA DE LA INSTITUCIÓN POSTULANTE.<br>Debe ingresar Plano (Croquis) RECUPERACIÓN ÁREAS VERDES Y<br>DESCONTAMINACIÓN<br>Debe ingresar Fotografías de estado actual de espacios a mejorar,<br>RECUPERACIÓN ÁREAS VERDES Y DESCONTAMINACIÓN<br>Debe ingresar Presupuesto RECUPERACIÓN ÁREAS VERDES Y<br>DESCONTAMINACIÓN<br>Debe ingresar Certificado Dominio Terreno o Autorización. RECUPERACIÓN<br>ÁREAS VERDES y DESCONTAMINACIÓN. |   |
| Modificar Formulario                                                                                                    |   |

Se recomienda imprimir la pantalla o bien anotar todas las observaciones detectadas por el sistema para avanzar más rápido en la modificación.

Igualmente podrá ir visualizando su formulario de proyecto además de poder imprimirlo. Podrá acceder a opción de ver, pinchando en el botón **PREVISUALIZAR**, la cual se encuentra disponible en cada etapa del sistema como se había indicado al inicio.

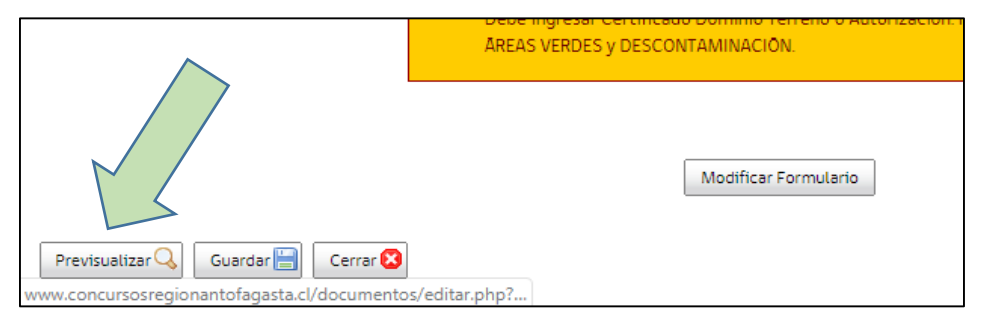

Al visualizar, tendrá la siguiente vista de su proyecto.

#### **VISTA DE FORMULARIO**

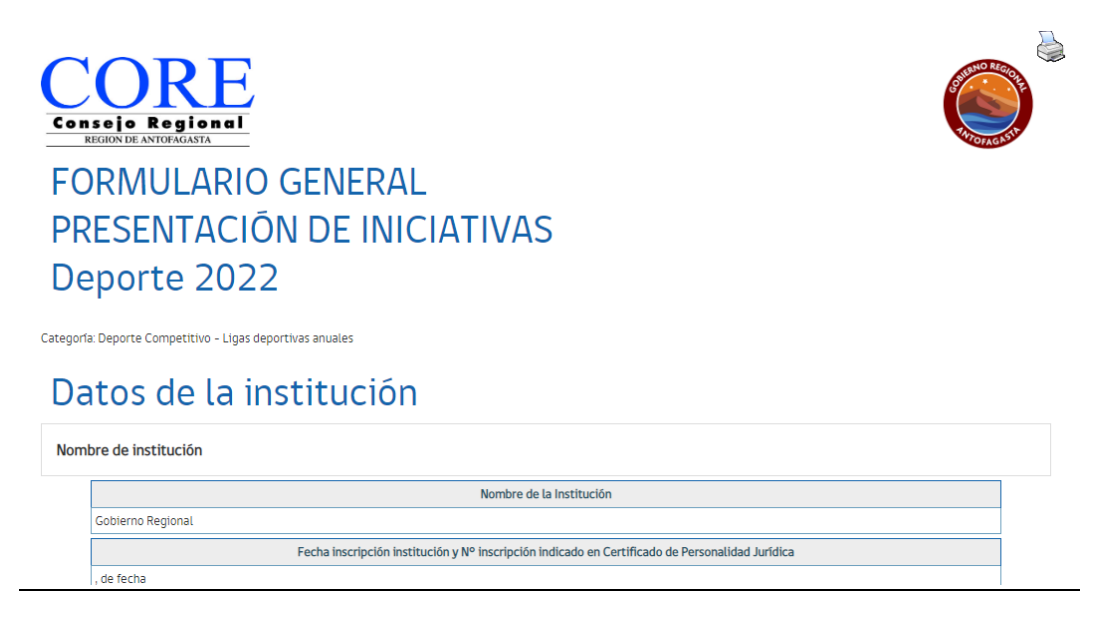

Para opción de imprimir, deberá pinchar IMAGEN superior de impresora

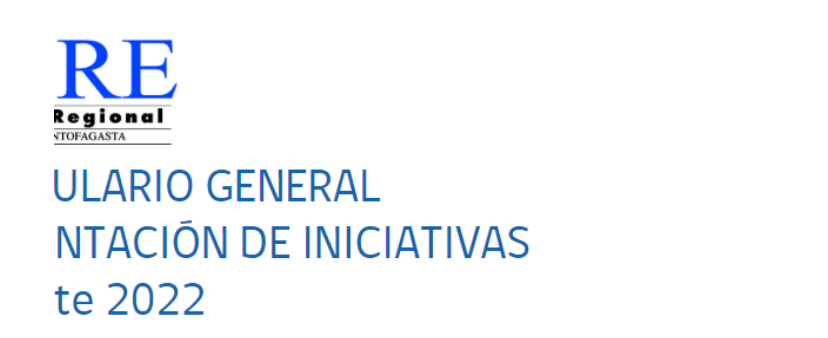

Continuando con el proceso de postulación y ya corregidas las observaciones indicadas por el sistema, usted podrá **VALIDAR Y POSTULAR** finalmente y tendrá la siguiente ventana informativa.

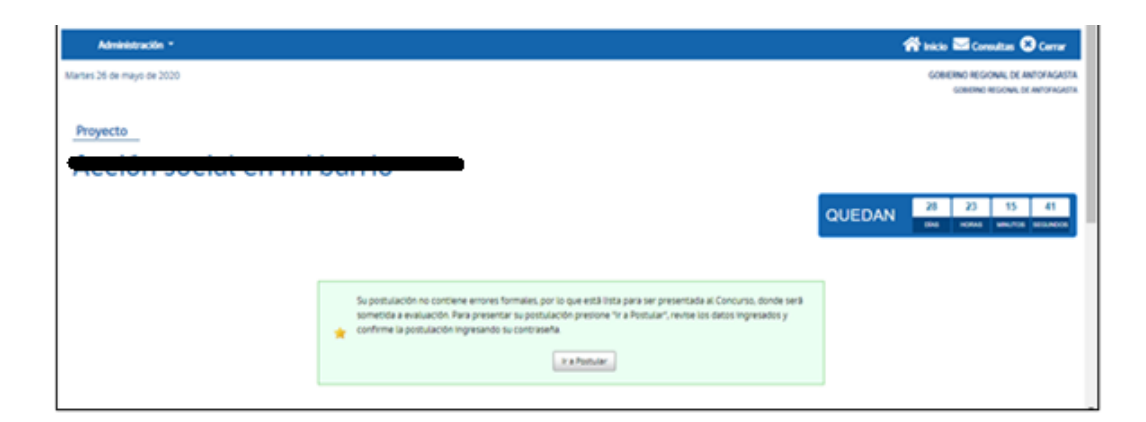

El sistema le informará que su postulación no tiene errores formales. Sin embargo, como ya se había mencionado, el sistema no podrá verificar que los documentos anexados sean los correctos. Sólo verificará la información ingresada.

Su postulación no contiene errores formales, por lo que está lista para ser presentada al Concurso, donde será sometida a evaluación. Para presentar su postulación presione "Ir a Postular", revise los datos ingresados y confirme la postulación ingresando su contraseña. 1 Ir a Postular

Ya con este mensaje de aclaración, usted pinchará el botón IR A POSTULAR.

Una vez hecho click en el botón, el sistema le presentará la siguiente ventana.

| stormaos voueno, voiec esta en la página de contrimación o<br>favor ingrese su clave de ingreso al sistema y presione. Firm | firma electrónica single de documentos di desea continuar adelante con la firma electrónica single de documentos para pu<br>nº di desea incofficar el documento presione Modificar Documento". | Joocar ec documento yro enviar a fir |
|----------------------------------------------------------------------------------------------------|----------------------------------------------------------------------------------------------------|--------------------------------------|
| Acción social en militarria                                                                                                 |                                                                                                    |                                      |
|                                                                                                    | Tipo Firma* #Firma Simple                                                                                                    |                                      |
|                                                                                                    | Contraseña usuaria                                                                                                    |                                      |
|                                                                                                    | Postular Modificar Formulario                                                                                                    |                                      |
|                                                                                                    | <b>()</b>                                                                                                    |                                      |
|                                                                                                    | FORMULARIO GENERAL                                                                                                    |                                      |

Para confirmar su envío de postulación deberá ingresar la contraseña (CONTRASEÑA USUARIO) creada originalmente al momento de su registro y pinchar en botón de POSTULAR.

| de firma electrónica simple de documentos. Si desea continuar adel<br>ne 'Modificar Documento'. | nte con la firma electrónica simple de documentos para publicar el documento y/o enviar a firmar a si |
|-------------------------------------------------------------------------------------------------|----------------------------------------------------------------------------------------------------|
| Тір                                                                                             | 9 Firma* ®Firma Simple                                                                                |
| Co                                                                                              | traseña usuario                                                                                       |
|                                                                                                 | Modificar Formulario                                                                                  |
|                                                                                                 |                                                                                                    |

Dando click en POSTULAR, usted ya habrá enviado su postulación válida al concurso y el sistema le presentará COMPROBANTE DE PRESENTACIÓN DE PROYECTO.

#### Comprobante de Presentación de Proyecto

#### Seguridad Ciudadana 2022

| GORE                                                                                            | Nº Proyecto 2-SE-001-2022                                                                              |
|-------------------------------------------------------------------------------------------------|----------------------------------------------------------------------------------------------------|
| COMPROBANT                                                                                      | E DE PRESENTACION DE PROYECTO                                                                          |
| Gobierno Regional, certifica<br>organización GOBIERNO REGIO<br>titulado "Acción social en mi ba | a que con fecha 15-julio-2022 17:47:21. la<br>INAL DE ANTOFAGASTA, ha presentado el proyecto<br>arrio" |
|                                                                                                 |                                                                                                    |

En este punto usted podrá pinchar en **VOLVER**, lo que lo llevará al inicio de la plataforma donde encontrará su ventana de inicio.

Ahora bien, si usted se da cuenta que cometió un error al adjuntar un documento en su postulación, el sistema le permitirá **RECUPERARLO.** 

En el inicio de la plataforma, siempre dentro de su sesión, encontrará la siguiente ventana informativa, mostrando las postulaciones que haya realizado, y como podrá ver en la última columna se presenta el botón de **RECUPERAR.** 

| Cultura 2020       Sublicación de<br>Ibbo       LITERATURA Publicación de obras Publicación de obras individuales o colectivas en cualquier género, audiolibros.       En       Proyecto en<br>construcción         2-SE-<br>001-2022       Seguridad Cludadana y<br>mitiarrise       Social, y Rehabilitación DE DROGAS - ACCIÓN SOCIAL       Presentado       Resuperar |                   |                                      | 1010000                       |                                                                                                    | Construction       | CONSTRUCCION                |   |  |
|----------------------------------------------------------------------------------------------------|-------------------|--------------------------------------|-------------------------------|----------------------------------------------------------------------------------------------------|--------------------|-----------------------------|---|--|
| 2-SE- Seguridad Cludadara y Acción social en<br>001-2022 Social 2020 m/barrise Social y REHABILITACIÓN DE DROGAS - ACCIÓN SOCIAL Presentado Recuperar                                                                                                    |                   | Cultura 2020                         | publicación de<br>Ibro        | LITERATURA. – Publicación de obras. – Publicación de obras inéditas individuales o colectivas en cualquier género, audiolibros,<br>publicación de boletines, revistas y periódicos de contenido cultural. | En<br>Construcción | Proyecto en<br>construcción | 8 |  |
|                                                                                                    | 2-SE-<br>001-2022 | Seguridad Cludadana y<br>Social 2020 | Acción social en<br>mi barrio | SOCIAL Y REHABILITACION DE DROGAS - ACCIÓN SOCIAL                                                                                                    | Presentado         | Recuperar                   |   |  |

|         | Estado          | Actividad                |
|---------|-----------------|--------------------------|
|         | Presentado      | Recuperar                |
| ectura. | En Construcción | Proyecto en construcción |
|         |                 |                          |

Esta opción le permitirá retirar su postulación y modificar lo que estime conveniente.

Cada uno de los pasos deberán ser realizados nuevamente hasta que usted esté seguro de que todo este correcto.

Sin embargo, y es de suma importancia, que si usted realizó la acción de Recuperar, deberá para concretar la postulación enviar TODO DE NUEVO.

Esta opción estará disponible mientras el concurso esté **ABIERTO.** Si usted recuperó su postulación, pero **NO** la **REENVIÓ DENTRO DEL PLAZO**, **EL PROYECTO TRABAJADO NO ESTARÁ DENTRO DEL SISTEMA Y NO EXISTIRÁ POSTULACIÓN.** 

Para verificar este proceso, el sistema le consultará y le notificará sobre lo mencionado.

| Nombre Proyecto    | 1/2020 Acción social en mi barrio                                                                                                    |                                                                                                    |
|--------------------|----------------------------------------------------------------------------------------------------|----------------------------------------------------------------------------------------------------|
| Organismo Ejecutor | GOBIERNO REGIONAL DE ANTOFAGASTA [GOBIERNO REGIONAL DE ANTOFAGASTA ]                                                                    |                                                                                                    |
| Estado             | Presentado                                                                                                    |                                                                                                    |
| Concurso           | Seguridad Ciudadana y Social 2020                                                                                                    |                                                                                                    |
| Línea              | SOCIAL Y REHABILITACIÓN DE DROGAS - ACCIÓN SOCIAL                                                                                       |                                                                                                    |
|                    | Usted se dispone a recuperar su<br>Al recuperar usted podră modi<br>volver a presentar la postulacii<br>Para recuperar ingrese su contr | postulación 2-5E-001-2020 Acción social en mi barrio<br>Icar su formulario de postulación, pero es de su exclusiva responsabilidad<br>in antes del fin del plazo respectivo 24/06/2020 17:00:00.<br>aseña, y presione el botón "Recuperar". |

A fin de que sea validado, nuevamente le pedirá ingresar la CONTRASEÑA DE USUARIO.

Ya recuperado el proyecto, se le informará sobre la acción.

| Postulación Recuperada, recuerde que es de su exclusiva responsabilidad volver a presentar su postulación en los plazos correspondientes.<br>Vea aquí su Comprobante de Recuperación de Proyecto |
|----------------------------------------------------------------------------------------------------|
| Continuar                                                                                                    |
|                                                                                                    |

Asimismo, le llegará un correo dando aviso del retiro.

|   | Retiro de proyect                      | O 🍃 Recibidos x                                                                                                    |                        |   | ē | Ø |
|---|----------------------------------------|----------------------------------------------------------------------------------------------------|------------------------|---|---|---|
| • | Gobierno Regional Antofag<br>para mí 👻 | <b>gasta</b> ≺goreantofagasta@exec.cl≻                                                                                                    | 17:52 (hace 0 minutos) | ☆ | • | : |
|   |                                        | Señorita Sabrina Hidalgo Quezada                                                                                                    |                        |   |   |   |
|   |                                        | Con fecha 26/05/2020 la organización GOBIERNO REGIONAL DE ANTOFAGASTA ha retirado la<br>del proyecto Nº 2-SE-001-2020 titulado "Acción social en mi barrio".<br>Sin otro particular, saluda atentamente a usted, | a postulación          |   |   |   |
|   |                                        | Gobierno Regional Antofagasta - Arturo Prat 384 - Teléfono 55 2 357592, 55 2 357629, 55 2 357<br>357591<br>www.goreantofagasta.cl                                                                                | 590, 55 2              |   |   |   |

Ya recuperado el proyecto, aparecerá en la plataforma como **PROYECTO EN CONSTRUCCIÓN**, permitiéndole modificar y luego enviar.

|                   | Cultura 2020                         | libro                                       | Errecerone - Publicación de Doras - Publicación de Doras médicas munduales o Colectivas en cualquier genero, audionidos,<br>publicación de boletines, revistas y periódicos de contenido cultural. | Construcción | construcción                |  |
|-------------------|--------------------------------------|---------------------------------------------|----------------------------------------------------------------------------------------------------|--------------|-----------------------------|--|
| 2-SE-<br>001-2020 | Seguridad Ciudadana y<br>Social 2020 | <u>Acción social en</u><br><u>mi barrio</u> | SOCIAL Y REHABILITACIÓN DE DROGAS - ACCIÓN SOCIAL                                                                                                    |              | Proyecto en<br>construcción |  |
|                   |                                      |                                             |                                                                                                    |              |                             |  |

Cuando haya realizado el envío del proyecto, posteriormente viene una etapa de admisibilidad, que está directamente relacionada con su proyecto y la documentación enviada.

#### V. PROCESO DE ADMISIBILIDAD

Una vez concluido el proceso de postulación, se realizará el proceso de **REVISIÓN DE ANTECEDENTES**, en tal sentido, el Gobierno Regional deberá verificar que no existan documentos observados y/o ilegibles, como por ejemplo: imagen mal escaneada o documento dañado o erróneo. En el proceso de admisibilidad los proyectos pueden quedar en los siguientes estados:

| ADMISIBLE | Instancia que corresponde cuando el proyecto cumple con toda la documentación (Punto 10 para organizaciones sin                                                                                                    |
|-----------|----------------------------------------------------------------------------------------------------|
|           | fines de lucro y 11 para entidades públicas-Municipios) de las presentes bases generales de postulación, para                                                                                                    |
|           | continuar en la segunda etapa del proceso, y que corresponde a la "Evaluación".                                                                                                    |
| APELABLE  | Instancia que corresponde cuando el proyecto se encuentra "Observado", para lo cual la organización tendrá la posibilidad de subsanar dicha observación indicada y podrá anexar nuevamente MAXIMO 2 DOCUMENTOS OBLIGATORIOS según el numeral 10 "INSTITUCIONES PRIVADAS SIN FINES DE LUCRO" y 11 "DOCUMENTACIÓN MUNICIPALIDADES O ENTIDADES PÚBLICAS" de las presentes bases generales en la plataforma de postulación.<br>El plazo para responder la observación corresponderá a 6 días hábiles y regirá a partir de la publicación del informe de proyectos en estado "Apelable", subidos en la plataforma del concurso. |
| NO        | Instancia que corresponde cuando el proyecto presentado no cumple con los requisitos mínimos de postulación,                                                                                                    |
| ADMISIBLE | quedando automáticamente INADMISIBLES                                                                                                    |
|           | Esta entenderá por cumplir los requisitos mínimos de postulación: presentaciones en blanco o aquellas que se                                                                                                    |
|           | omitan más de tres documentos indicados dentro de la documentación obligatoria para postular, montos sobre lo                                                                                                    |
|           | permitido por línea, que no consideran gastos de difusión, sin perjuicio de errores de copia o problemas de                                                                                                    |
|           | digitalización de estos, los cuales no serán considerados omisiones                                                                                                    |

#### VI. RECOMENDACIONES

- 1. Ingrese a la plataforma, inscríbase o recupere contraseña a la brevedad posible.
- 2. Lea las bases y toda la documentación que necesitará para realizar la postulación.
- 3. Al momento de postular, guarde cada sección que llene. El sistema le permite guardar y continuar después, pero ante cualquier eventualidad si no guarda, perderá su avance.
- 4. Puede completar su postulación en distintos momentos del día o en distintos días, siempre y cuando sea dentro de los plazos establecidos en bases generales.
- 5. Revise los archivos que adjuntará y su peso.
- 6. No espere a postular hasta último momento.
- 7. Si recupera su postulación, recuerde enviarla antes que cierre el concurso. No existen excepciones.
- 8. El plazo (fecha y hora) se indica en el sistema y ese es el plazo válido, que es desde el día 01 al 28 de julio.
- 9. Recuerde que este proceso es un concurso, por ende, podrán ser sujeto de financiamiento aquellos proyectos que tengan un puntaje de 70 puntos o más (sujeto a los recursos disponibles), por lo que se sugiere antes de hacer envío, que usted también haga el ejercicio de revisar su proyecto y ver qué puntaje podría eventualmente obtener, según los criterios que han sido compartidos en las bases y en cada una de las líneas.
- En la página se encuentran todos los anexos y documentos que debe adjuntar según lo que indican en las bases, específicamente en el link "Material complementario concursos FNDR 7% 2022"

| BLES |        |            | DEPOF     | RTE              | SEGURIDAD<br>CIUDADANA |                |         |
|------|--------|------------|-----------|------------------|------------------------|----------------|---------|
|      |        |            | SOCIA     | ۱L               | MEDIO AN               | IBIENTE        |         |
|      |        |            |           |                  | v                      | WW.GOREANTOFAG | ASTA.CL |
|      | Inicio | Resultados | Concursos | Bases y Manuales | Preguntas Frecuentes   | Consultas      |         |

#### Concursos 7% F.N.D.R.

La Ley de Presupuesto del Sector Público, permite a los Gobiernos Regionales subvencionar actividades culturales; deportivas y del programa Elige Vivir Sano; de seguridad ciudadana; de carácter social; programas y actividades para la atención de adultos mayores y personas discapacitadas con dependencia severa; de prevención y rehabilitación de drogas: y de protección del medio ambiente y de educación ambiental; que efectúen las municipalidades, otras entidades públicas y/o instituciones privadas sin fines de luoro.

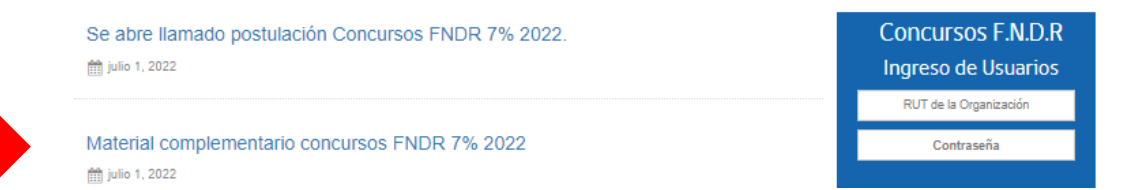

Al hacer click, podrá ver todos los documentos que son descargables para que usted pueda completar y luego adjuntar.

Se verá de la siguiente manera:

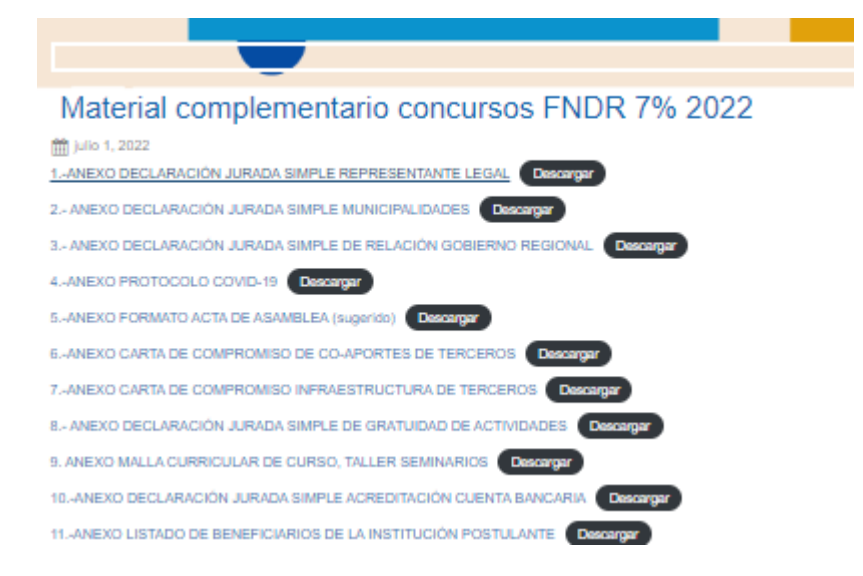

#### **¡RECUERDE LEER BIEN LAS BASES Y MUCHO ÉXITO EN SU POSTULACIÓN!**

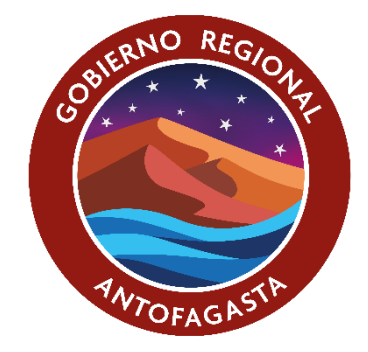